# Cisco WAP551和WAP561上的系统设置配置

## 目标

通过*System Settings*页面,可以添加有关WAP的位置和网络身份信息。这样,任何访问 WAP的人都可以了解设备所在位置,以及在WAP上出现问题或需要执行其他配置时与谁联系 。本文说明如何在WAP551/*WAP561*上配置"系统设置"页。

## 适用设备

·WAP551

· WAP561

## 软件版本

•1.0.4.2

## 系统设置配置

步骤1.登录Web配置实用程序并选择Administration > System Settings。系统将打开"系统设置"页:

| System Settings |                  |                  |                           |
|-----------------|------------------|------------------|---------------------------|
|                 | Host Name:       | WAP561           | (Range: 1-63 Characters)  |
|                 | System Contact : | user@example.com | (Range: 0-255 Characters) |
|                 | System Location: | Device_Location  | (Range: 0-255 Characters) |
|                 | Save             |                  |                           |

步骤2.在Host Name字段中输入设备的主机名。这是管理性分配的名称,不是SSID(作为无 线网络广播的网络名称)。 主机名只能包含字母、数字和连字符。默认主机名为"wap",后跟 WAP MAC地址的最后六个十六进制数字。

步骤3.(可选)在System Contact字段中输入有关WAP联系人的信息。这可以是电话号码或 电子邮件地址。系统联系人的长度必须为0到255个字符,并且可以包含空格和特殊字符。

步骤4.(可选)在System Location字段中输入WAP的物理位置。系统位置的长度必须为0到 255个字符,并且可以包含空格和特殊字符。

第5步:点击 Save (保存),以保存设置。